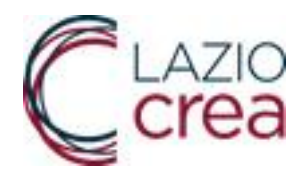

# Modulo di Fatturazione Attiva

Rev. 1.0

**Manuale Utente** 

LAZIOCREA S.P.A. Sede legale e amministrativa: Via del Serafico, 107 00142 Roma – Tel. 06 515631 F +39 06 51563611 Uffici: Via Adelaide Bono Cairoli, 68 – Roma 00145 – Tel. 06 51689800 – Fax 06 51892207

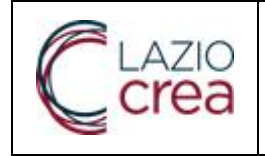

| Rev. 1.0        |             |  |  |  |  |
|-----------------|-------------|--|--|--|--|
| Data 15.07.2014 |             |  |  |  |  |
| Pa              | Pag. 2 a 18 |  |  |  |  |

#### Sommario

| 1 Scopo del Documento                    | .3 |
|------------------------------------------|----|
| 2 Anagrafica Cedente                     | .4 |
| 3 Compilazione della fattura elettronica | .5 |

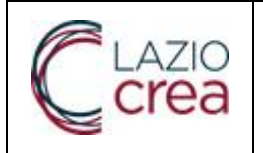

| Rev.            | Rev. 1.0    |  |  |  |  |  |
|-----------------|-------------|--|--|--|--|--|
| Data 15.07.2014 |             |  |  |  |  |  |
| Pa              | Pag. 3 a 18 |  |  |  |  |  |

# 1 Scopo del Documento

Scopo del documento è quello di fornire indicazioni sulle modalità di compilazione dei campi previsti per la composizione di una fattura secondo lo standard FatturaPA, l'unico formato accettato dal Sistema di Interscambio dell'Agenzia delle Entrate, e dà la possibilità all'utente di visualizzare gli esiti dell'invio all'Amministrazione destinataria tramite le notifiche ricevute dal Sistema di Interscambio.

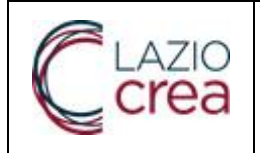

### 2 Anagrafica Cedente

Per effettuare l'invio di una fattura ad una Pubblica Amministrazione rispettando il formato FatturaPA, dovranno essere compilati almenoi campi obbligatori (campi in blu) previsti dal tracciato del Sistema di Interscambio (SDI).

Prima di comporre una fattura, occorre compilare l'anagrafica del fornitore che sta trasmettendo la fattura cliccando sulla voce "

Dettaglio" del menu di sinistra. Dati relativi all'anagrafica del cedente

Per questo blocco è necessario inserire i seguenti dati:

•Nazione,codice della nazione

•Identificativo fiscale del cedente, ovvero la P.IVA o il Codice Fiscale del Fornitore che deve trasmettere la fattura;

•Denominazione, denominazione del fornitore;

•Email, indirizzo email del fornitore su cui verranno notificati gli invii delle fatture

Alcuni campi presenti, sono autoescludenti, ovvero non possono risultare tutti compilati. In questo caso, avendo inserito la PIVA nel campo Identificativo fiscale ed inserita la Denominazione con i dati del fornitore, i campi Nome e Cognome NON devono essere compilati

| ATTURA                                | Software open source per la compilazione della fattura                                                                 |
|---------------------------------------|----------------------------------------------------------------------------------------------------|
| Anagrafica                            |                                                                                                    |
| Deltaglio                             | Aggiornamento Anagrafica - Aggiornamento Anagrafica avvenuto con successo.                                             |
| Gestione Fatture<br>(SDI)             | Cedente                                                                                                    |
| <ul> <li>Nuevo Lette (SCI)</li> </ul> | Natione: + T Identificativo fiscale: + 80143490581                                                                     |
| <ul> <li>Flussi (SOI)</li> </ul>      | Codice Fiscale: Denominazione: RECIONE LAZIO Nome: Cognome: Cognome: Trolo: Codice ECRI: Email: * urp@regione.lazio.it |
|                                       | Saha                                                                                                    |

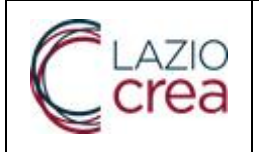

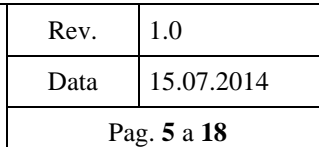

## 3 Compilazione della fattura elettronica

Per effettuare l'invio di una fattura ad una Pubblica Amministrazione rispettando il formato FatturaPA, dovranno essere compilati almeno i campi obbligatori (campi in blu) previsti dal tracciato del Sistema di Interscambio(SDI).

Per comporre una fattura, cliccare sulla voce "Nuovo Lotto SDI" del menu di sinistra. Il tracciato prevede l'inserimento di informazioni relative a tre soggetti principali:

•Trasmittente, ovvero il soggetto che trasmette la fattura al SDI (tale soggetto può coincidere con il Cedente);

•Cedente, soggetto che emette la fattura;

•Committente, destinatario della fattura.Dati relativi alla trasmissione

Per questo blocco è necessario inserire i seguenti dati:

•Identificativo fiscale del trasmittente(campo precompilato con la P.IVA/Codice Fiscale inserita nell'anagrafica);

•Codice Amministrazione destinataria: Codice IPA della Pubblica Amministrazione alla quale è destinata la fattura.L'elenco dei codici IPAèdisponibile sul Portale http://www.indicepa.gov.it/documentale/index.php. Tale codice è una stringa alfanumerica di lunghezza pari a 6 caratteri.

| ATTURA                    | Fatturazion<br>Sof           | ne Elettronica verso la Pubblic<br>tware open source per la compliazion | a Amministrazione<br>e della fattura | Agenzia per l'Italia Digitale<br>Presidenza del Consiglio dei Masistri<br>REGIONE<br>AZO<br>CCCCCCCCCCCCCCCCCCCCCCCCCCCCCCCCCCCC |
|---------------------------|------------------------------|-------------------------------------------------------------------------|--------------------------------------|----------------------------------------------------------------------------------------------------|
| Anagrafica                |                              |                                                                         | non fattura                          |                                                                                                    |
| Dettaglis                 |                              |                                                                         | 40v8160918                           |                                                                                                    |
| Cestione Fatture<br>(SDI) | Cali trasmissiona<br>Cedente | Dati trasmissione                                                       |                                      | a de cata o fana en contra c                                                                                                    |
| Nuovo Lotto (SDI)         | Committante                  | N220n2: • [T                                                            | Identificatio                        | 015cale + (80143490081                                                                                                    |
| Flussi (SDI)              | Fatture                      | Codice IPA destinatario: +                                              |                                      |                                                                                                    |
|                           | Naves fathers                | Telefono:                                                               |                                      | Email                                                                                                    |
|                           |                              |                                                                         | Cedente 201                          |                                                                                                    |
|                           |                              |                                                                         |                                      |                                                                                                    |
|                           |                              |                                                                         |                                      |                                                                                                    |
|                           |                              |                                                                         |                                      |                                                                                                    |

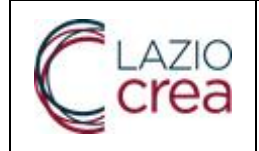

Per passare alla schermata successiva, ovvero ai dati relativi al soggetto che emette fattura, utilizzare il menu in basso e cliccare sul bottone "Cedente". Dati del Cedente

•Dati anagrafici dell'Azienda Sanitaria che emette fattura:

•Nazione (campo precompilato);

oldentificativo fiscale ai fini IVA:cod Fisc/PIVA (campo precompilato);

oDenominazione: denominazione Fornitore(campo precompilato);

oRegime fiscale: deve essere valorizzato con uno dei codici elencati a sistema. Alcuni campi presenti sia nell'anagrafica del Cedente sia del Committente, sono autoescludenti, ovvero non possono risultare tutti compilati.

Se si decide di compilare i campi Denominazione e cod fiscale/p.IVA, i campi Nome e Cognome non dovranno essere compilati e viceversa.

•Dati della sede del fornitore che emette fattura:

oIndirizzo

 $\circ \mathsf{CAP}$ 

oComune

oNazione

| Anagrafica                |                     |                                      |                        |               |
|---------------------------|---------------------|--------------------------------------|------------------------|---------------|
| Dettaglio                 |                     | Nuova Fa                             | ttura                  |               |
| Fatture                   | T-the second second | Cedente                              |                        |               |
| Gestione Fatture<br>(SDI) | Cedente             |                                      |                        |               |
| Nuevo Letto (SDI)         | Committente         | NB20ne + I                           | identificativo hacare. | 00143480581   |
| Flussi (SDI)              | Fatture             | Codice Fiscale                       | Denominazione:         | RECIONE LAZIO |
|                           | Nuova fatura        | Nome                                 | Cognome:               |               |
|                           | LISTS FORUM         | Titolo                               | Codice EORI:           |               |
|                           |                     | Albo professionale.                  | Provincia albo.        |               |
|                           |                     | Numero Isc. albo                     | Data isc. albo:        |               |
|                           |                     | Regime fiscale + Ordinatio           |                        |               |
|                           |                     | Codice id. codente:                  |                        |               |
|                           |                     | Sede                                 |                        |               |
|                           |                     | Indirizzo. + via rosa raimodi gariba | di Numero divico:      |               |
|                           |                     | CAP: + 00145                         | Comune                 | • roma        |
|                           |                     | Provincia.                           | Nazione.               | • (1)         |
|                           |                     | Stabile Organizzazione               |                        |               |
|                           |                     | Contatta                             |                        |               |
|                           |                     | Dati Iscrizione Rea                  |                        |               |
|                           |                     | Rappresentante fiscale cedente       |                        |               |

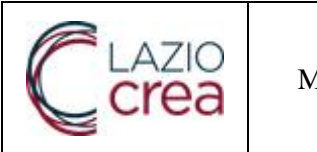

I blocchi di dati non esplosi nell' immagine (Stabile Organizzazione, Contatti, ecc..) contengono a loro volta dei campi la cui compilazione è obbligatoria nel caso in cui si decida di utilizzarli.Per passare alla schermata successiva, ovvero ai dati relativi al soggetto destinatario della fattura, utilizzare il menu in basso e cliccare sul bottone " Committente".Dati del Committente

- •Codice Fiscale dell'Amministrazione destinataria;
- •Denominazione dell'Amministrazione destinataria;
- •Dati della sede

Indirizzo
CAP
Comune
Nazione

| -ATTURA                               | Fatturazion<br>Soft                                                   | e Elettronica verso la Pubblica Amministrazi<br>ware open source per la compilazione della fattura | one Q Agenzia per l'Italia Digitale<br>Presidenza del Consiglio dei Ministri<br>Q REGIONE Crea |
|---------------------------------------|-----------------------------------------------------------------------|----------------------------------------------------------------------------------------------------|------------------------------------------------------------------------------------------------|
| Anagrafica                            |                                                                       |                                                                                                    |                                                                                                |
| Dettaglio                             |                                                                       | Codice Fiscale: - Codice fiscale non vali                                                          | ido                                                                                            |
| Fatture                               |                                                                       |                                                                                                    |                                                                                                |
| Gestione Fature<br>(SDI)              |                                                                       | Nuova Fattura                                                                                      |                                                                                                |
| <ul> <li>Nuovo Lotto (SDI)</li> </ul> | Pati transminutione                                                   | Committente                                                                                        |                                                                                                |
| <ul> <li>Hussi(SUI)</li> </ul>        | Codente<br>Committente<br>Fatture ¥<br>Nuova fattura<br>Lista Fatture | Codice Fiscale: 97149500589<br>Nome: Tholo:                                                        | Denominazione: Ministerno Interno<br>Cognome:<br>Codice EORi:                                  |
|                                       |                                                                       | Sede                                                                                               |                                                                                                |
|                                       |                                                                       | Indirizzo. 🔹 via dei test                                                                          | Numero civico:                                                                                 |
|                                       |                                                                       | CAP: + 00100                                                                                       | Comune: + roma                                                                                 |
|                                       |                                                                       | Provincia                                                                                          | Nazione: • IT                                                                                  |
|                                       |                                                                       | Riferimenti fiscali                                                                                |                                                                                                |
|                                       |                                                                       | es Ceciente - Nazva feitur                                                                         | n 28 - Linia Fattara 28                                                                        |
|                                       |                                                                       |                                                                                                    |                                                                                                |

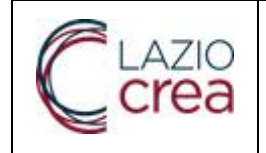

Per passare alla schermata successiva, ovvero ai dati relativi alla fattura, utilizzare il menu in basso e cliccare sul bottone "Nuova Fattura". Dati generali del documento Per questo blocco è necessario inserire almeno i seguenti dati obbligatori:

oTipologia documento

- TD01: fattura
- TD02: Acconto/anticipo su fattura
- TD03 Acconto/anticipo su parcella
- TD04: nota di credito
- TD05: nota di debito
- TD06: parcella

Valuta importi: EUR
Data documento
Numero documento

La compilazione di tutti gli altri campi della schermata è opzionale.

|      |                                                | Rev. | 1.0                     |
|------|------------------------------------------------|------|-------------------------|
| Crea | Modulo di fatturazione Attiva – Manuale utente | Data | 15.07.2014              |
|      |                                                | Pa   | g. <b>9</b> a <b>18</b> |
|      |                                                |      |                         |

| A <sup>E</sup> OLI                                                     | Fa                                                                                          | Agenzia per l'Italia Digit<br>Presidenza del Consiglio del Mis<br>REGIONE |                                                                                                    |                                      |
|------------------------------------------------------------------------|---------------------------------------------------------------------------------------------|---------------------------------------------------------------------------|----------------------------------------------------------------------------------------------------|--------------------------------------|
| Inegrafice<br>Detaglio                                                 |                                                                                             |                                                                           | Nuova Fattura                                                                                                    |                                      |
| atture<br>Gestione Fature<br>(800)<br>Nacco Loto (500)<br>Flussi (301) | Dati trasmissione<br>Ciedente<br>Committente<br>Fatture &<br>Nouvo fattura<br>Lasta Fatture | Dəli General<br>R.f. document<br>Rişha V<br>Nuovanga<br>Riğna             | Duo Generali Cassa previdenziale Scontili Maggiorazioni Veitore Inpo doc. • FATTURA  Data doc. • Veg 15, 2014 Numer Importo totale Importo totale Causale doc. Emessa ai sensi at 72 Nom a dirt. (Perense charge) | Dursa + EUR<br>5 dot; + 634<br>monto |
|                                                                        |                                                                                             |                                                                           | Dati Ricouta<br>Bollo<br>ex Correntmente Rit. document 255 Russia mpa 255 Highe 255                                                                                                    | 3                                    |

I blocchi di dati non esplosi nell'immagine (Dati ritenuta, Bollo) contengono a loro volta dei campi la cui compilazione è obbligatoria nel caso in cui si decida di utilizzarli.

Il blocco dati "Rif. documenti" contiene specifiche sezioni in cui si possono aggiungere informazioni relative ai documenti a cui la fattura si riferisce come ad esempio l'ordine, documento di trasporto, contratto, convenzione, SAL, ecc..

Per passare alla schermata successiva, ovvero ai dati relativi al dettaglio della fattura, utilizzare il menu in basso e cliccare sul bottone "Nuova riga".

Dati relativi alle linee di dettaglio della fornitura. Per questo blocco è necessario inserire almeno i seguenti dati obbligatori :

- •Nr. linea: 1 a n
- •Descrizione bene/servizio: campo testo con descrizione servizio
- •Prezzo unitario
- Aliquota

| PI AT                     | 710                          |                                    |                                                                 |                               | Rev.             | 1.0                                                                              |
|---------------------------|------------------------------|------------------------------------|-----------------------------------------------------------------|-------------------------------|------------------|----------------------------------------------------------------------------------|
| Cre                       | Modul                        | o di fatturazi                     | one Attiva – Manua                                              | le utente                     | Data             | 15.07.2014                                                                       |
| Cur                       | 24                           |                                    |                                                                 |                               | Paş              | g. <b>10</b> a <b>18</b>                                                         |
|                           | F.                           | atturazione Eletti<br>Software ope | ronica verso la Pubblica An<br>n source per la compilazione del | nministrazione<br>la fattura  |                  | Agenzia per l'Italia Digi<br>Presidenza del Consiglio del Mia<br>REGIONE<br>AZIO |
| nagrafica<br>Defactio     |                              |                                    | Nuova F                                                         | attura                        |                  |                                                                                  |
| atture                    |                              |                                    |                                                                 |                               |                  |                                                                                  |
| Gestione Fatture<br>(3DI) | Dati trasmissione<br>Cedente | Dati Generali<br>Biti documenti    | Dettoglio Scontil/Maggiorazioni /                               | Attri dati Codifiche articolo |                  |                                                                                  |
| Nuovo Lotto (SDI)         | Committente                  | Righe ¥                            | Dettaglio                                                       |                               |                  |                                                                                  |
| Flussi (SDI)              | Fatture V<br>Nuova fattura   | Nuova riga<br>Righe                | Numero linea: * 1                                               |                               |                  |                                                                                  |
|                           | Lista Fature                 |                                    | Descrizione: - riga 1 della                                     | fattura                       |                  |                                                                                  |
|                           |                              |                                    | Data inizio servizio:                                           |                               | Data fine serviz | io:                                                                              |
|                           |                              |                                    | Quantità:                                                       |                               | Unità misur      | 8.                                                                               |
|                           |                              |                                    | Prezzo unitario: • 200                                          |                               | Prezzo total     | e: 200,00                                                                        |
|                           |                              |                                    | Tipo prestazione:                                               |                               | Aliquot          | 8. • 22                                                                          |
|                           |                              |                                    | Ritenuta: NO                                                    | -                             |                  |                                                                                  |
|                           |                              |                                    | Natura operazione:                                              |                               |                  |                                                                                  |
|                           |                              |                                    | Rif, si fini amm,<br>contabili;                                 |                               |                  |                                                                                  |

≪Righe Salva≫

IMPORTANTE: salvare la riga della fattura cliccando sul bottone "Salva".

| Anagrafica       Page 11 a 18         Anagrafica       Software open source per la compilazione della fattura       Imagendia per l'Italia Digi Original del Malogiano della fattura         Anagrafica       Imagendia per l'Italia Original del Malogiano della fattura       Imagendia per l'Italia Diginal del Malogiano della fattura         Anagrafica       Imagendia per l'Italia Diginal del Malogiano della fattura       Imagendia per l'Italia Diginal del Malogiano della fattura         Anagrafica       Imagendia per l'Italia Diginal del Malogiano della fattura       Imagendia per l'Italia Diginal del Malogiano della fattura         Imagendia del Malogiano della fattura       Imagendia del Malogiano della fattura       Imagendia del Malogiano della fattura         Imagendia del Malogiano della fattura       Imagendia del Malogiano della fattura       Imagendia del Malogiano della fattura         Imagendia del Malogiano della fattura       Imagendia del Malogiano della fattura       Imagendia del Malogiano della fattura         Imagendia del Malogiano della fattura       Imagendia del Malogiano della fattura       Imagendia del Malogiano della fattura         Imagendia del Malogiano della fattura       Imagendia del Malogiano della fattura       Imagendia del Malogiano della fattura         Imagendia del Malogiano della fattura       Imagendia del Malogiano della fattura       Imagendia fattura         Imagendia del Malogiano della fattura       Imagendia fattura       Imagendia fattura                                                                                                    | LAZIO                                 | Modulo di fatt              | urazione Atti                          | va – Manuale utente                                  | Rev.                            | 1.0                                                                            |
|----------------------------------------------------------------------------------------------------|---------------------------------------|-----------------------------|----------------------------------------|------------------------------------------------------|---------------------------------|--------------------------------------------------------------------------------|
| Anagrafice       Nuova Fattura       Region providence       Region providence       Region provid                                                                                                    | ECIEd                                 |                             |                                        |                                                      | Pa                              | g. <b>11</b> a <b>18</b>                                                       |
| Anagraitica       Nuova Fattura         Gestaglo       Nuova Fattura         Gestone Fature<br>(SDI)       Dati trasmissione<br>Cedenie<br>Commitence<br>Fature       Dati Generali<br>Righe<br>Viova nga<br>Righe<br>Lista Fature       Dati Generali<br>Righe<br>Nuova nga<br>Righe<br>Lista Fature       Dati Generali<br>Righe<br>Nuova nga<br>Righe<br>Lista Fature       Dati Generali<br>Righe<br>Nuova nga<br>Righe<br>Lista Fature       Dati Generali<br>Righe<br>Nuova nga<br>Righe<br>Lista Fature       Dati Generali<br>Righe<br>Nuova nga<br>Righe<br>Lista Fature       Descritzione:       Prezzo totale:         Mumero linea:       Descritzione:       Prezzo totale:       1       niga 1 della fatura       200 0                                                                                                    | ATTURA                                | Fatturazione El<br>Sottware | lettronica verso<br>open source per la | la Pubblica Amministra<br>compilazione della fattura | zione 🔘 (<br>Ø                  | Agenzia per l'Italia Digi<br>residenza del Consiglio del Min<br>EGIONE<br>AZIO |
| Detaglic       Nuova Fatura         Fature<br>(SDI)       Dat trasmissione<br>Cedente<br>Committente       Dat Generali<br>Rit documenti<br>Righs       Babe         * Flussi (SDI)       Fature       Nuova fatura<br>Lista Fature       Dat generali<br>Righs       Nuova nga<br>Righs         Lista Fature       Nuova fatura<br>Lista Fature       Fature       Nuova nga<br>Righs       Nuova nga<br>Righs       1       nga 1 de la fatura       200 0         *** Dati Cemerali       Nuova nga **       Righs       *** Dati Cemerali       1       Riga 1 de la fatura       200 0                                                                                                    | Anagrafica                            |                             |                                        | Name Estima                                          |                                 |                                                                                |
| Fatture<br>(SDI)       Dat trasmissione<br>Cedente<br>Committente       Dat Generali<br>Rit documenti<br>Righe<br>Nuova riga       Bighe<br>Nuova riga       Bighe<br>Righe       Bighe<br>Nuova riga       Prezzo totale:       Prezzo totale:         Nuova fatura<br>Lista Fature       Lista Fature       Nuova riga       Nuova riga       1       riga 1 della fatura       200 0         *** Dati Centreli       Nuova riga **       Pagamenti **       Alegati **       Beplingo **                                                                                                    | Detaglio                              |                             |                                        | NUOVA Famura                                         |                                 |                                                                                |
| Bighe     Righe       Nuovo Loto (SDI)     Committente       Flussi (SDI)     Fature       Nuova Tatura     Righe       Lista Fature     Righe       Allegati     Righe       *** Dati Centrali     Nuova inga **       Pataret     Nuova inga       Nuova Tatura     Righe       Lista Fature     Righe       *** Dati Centrali     Nuova inga **       Pagamenti **     Allegati **                                                                                                    | Fatture<br>Gestione Exture            | Dati trasmissione           | Dati Generali                          |                                                      |                                 |                                                                                |
| <ul> <li>Nuovo Loto (SDI)</li> <li>Committente</li> <li>Future</li> <li>Nuova nga</li> <li>Nuova nga</li> <li>Nuova fatura</li> <li>Lista Fature</li> <li>Righe</li> <li>Righ</li> <li>Righe</li> <l< td=""><td>(SDI)</td><td>Cedente</td><td>Rif. documenti</td><td>Righe</td><td></td><td></td></l<></ul>                                                                                                    | (SDI)                                 | Cedente                     | Rif. documenti                         | Righe                                                |                                 |                                                                                |
| Flussi (SDI)     Fatture     Nuova riga     Nuova fattura     Lista Fatture     Nuova fattura     Lista Fatture     Nuova fattura     Righe     Nuova fattura     Righe     Righe     Righe | <ul> <li>Nuovo Lotto (SDI)</li> </ul> | Committente                 | Righe ¥                                |                                                      |                                 |                                                                                |
| Nuova ratura     Righe     Numero linea:     Descrizione:     Prozzo totale:       Lista Fatura     Alegati<br>Riapilogo     1     riga 1 della fatura     200 0                                                                                                    | <ul> <li>Flussi (SDI)</li> </ul>      | Fatture &                   | Nuova riga.                            | ** * * * * * R                                       | isultati totali: 1 Pagine total | .1                                                                             |
| Allegari     1     riga 1 della fattura     200 0       Rispilogo     ** Delli Generali     Nuova riga **     Pagamenti **     Allegati **     Repilogo **                                                                                                    |                                       | Nuova fattura               | Flighe                                 | Numero linea:                                        | Descrizione:                    | Prezzo totale:                                                                 |
| ** Deli Generali Nuova riga ** Pagarranti ** Alegati ** Replego **                                                                                                    |                                       |                             | Allegati<br>Risplicgo                  | 1                                                    | riga 1 della fattura            | 200.0                                                                          |
|                                                                                                    |                                       |                             |                                        |                                                      |                                 |                                                                                |
|                                                                                                    |                                       |                             |                                        | ** Duli Generali Nuova riga ** Pa                    | garanti >> Alegati >> Ra        | piogo XX                                                                       |

Si può procedere alla modifica/integrazione di quanto inserito cliccando sull'icona indicata in figura oppure aggiungere nuove informazioni navigando il menu in basso (inserire una nuova rigadella fattura, aggiungere un allegato, valorizzare i campi relativi ai pagamenti, ecc..).

Tali blocchi di dati non sono obbligatori ma, nel caso si decida di utilizzarli, contengono dei campi la cui compilazione è obbligatoria, e tali informazioni, se inserite, sono associate alle singole fatture che compongono un lotto.

Nel caso specifico, se si vogliono inserire le informazioni relative ai pagamenti , cliccando sul bottone "Pagamenti" l'utente visualizzerà la schermata con determinati campi da valorizzare.

#### Dati relativi ai pagamenti

Per questo blocco è necessario inserire almeno i seguenti dati obbligatori:

- Condizioni di pagamento: selezionabile dall'elenco
- Modalità di pagamento: selezionabile dall'elenco
- Importo pagamento

|  | Modulo di fatturazione Attiva – Manuale utente | Rev. | 1.0                      |
|--|------------------------------------------------|------|--------------------------|
|  |                                                | Data | 15.07.2014               |
|  |                                                | Pag  | g. <b>12</b> a <b>18</b> |

| Cedente       | Rif. documenti        | er   c   e   e Risultati totali: 0 Pagine totali: 1 |              |
|---------------|-----------------------|-----------------------------------------------------|--------------|
| ) Committente | Righe ¥               | Condizioni di pagamento:                            | # Dettaglio: |
| Fatture S     | Nuova riga            | Pagamenti                                           |              |
| Lista Falture | Pagementi             | b/Elimina                                           |              |
|               | Allegati<br>Rispliogo | Condizioni di<br>pagamento: PAGAMENTO A RATE        |              |
|               |                       | Beneficiario:                                       |              |
|               |                       | Modalità pag: * contanti                            | -            |
|               |                       | Cata nf. termini pag.<br>(da): Termini pag. in gi   | omit         |
|               |                       | Data scadenza pag:                                  | nto: * 244   |
|               |                       | Cod. ufficio postale: Cogn. quietanza               | nie:         |
|               |                       | Nome quietanzante: CF quietanza                     | inte:        |
|               |                       | Titolo quietanzante: Istituto                       | in:          |
|               |                       | IBWN:                                               | AB:          |
|               |                       | CAE:                                                | BIC:         |
|               |                       | Sconto pag anticipato: Data pag anticipa            | to #         |
|               |                       | imp. penale ritardo: Data penale                    | da:          |
|               |                       | Cod orgamento:                                      |              |
|               |                       |                                                     |              |

IMPORTANTE: Una volta conclusa la compilazione dei campi,per effettuare il salvataggio bisogna cliccare sulla voce "Aggiungi" in basso a sinistra.

Terminato il salvataggio il sistema visualizza l'elenco dei pagamenti salvati:

| Anagrafica<br>Detaglio               |                             |                               | Nuo              | o Fattura                |                 |              |
|--------------------------------------|-----------------------------|-------------------------------|------------------|--------------------------|-----------------|--------------|
| Fatture<br>Cestione Fatture<br>(SDI) | Dat trasmissione<br>Cedente | Dat Generali<br>Rif documenti |                  | - Risultati totali: 1 Pr | agine lolali: 1 |              |
| Nuovo Lotto (SDI)                    | Committente                 | Righe ¥                       |                  | Condizioni di pas        | amonto:         | # Dettaclicy |
| Flussi (SDI)                         | Fatture ¥                   | Nuova riga                    | (k)Elimina       | TP 01                    |                 | 1            |
|                                      | Nuova fattura               | Righe                         | Pagamenti        |                          |                 |              |
|                                      |                             | Allegati<br>Rispilogo         | <u>(+1990-00</u> |                          |                 |              |
|                                      |                             |                               |                  | en Righe                 |                 |              |
|                                      |                             |                               |                  |                          |                 |              |

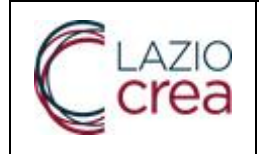

| Rev. | 1.0                      |
|------|--------------------------|
| Data | 15.07.2014               |
| Pag  | g. <b>13</b> a <b>18</b> |

Cliccando sul bottone "Righe"si ritorna alle righe che compongono la fattura. Per concludere la compilazione della fattura e creare il Lotto Fattura, utilizzare il menu in basso e cliccare sul bottone "Riepilogo".

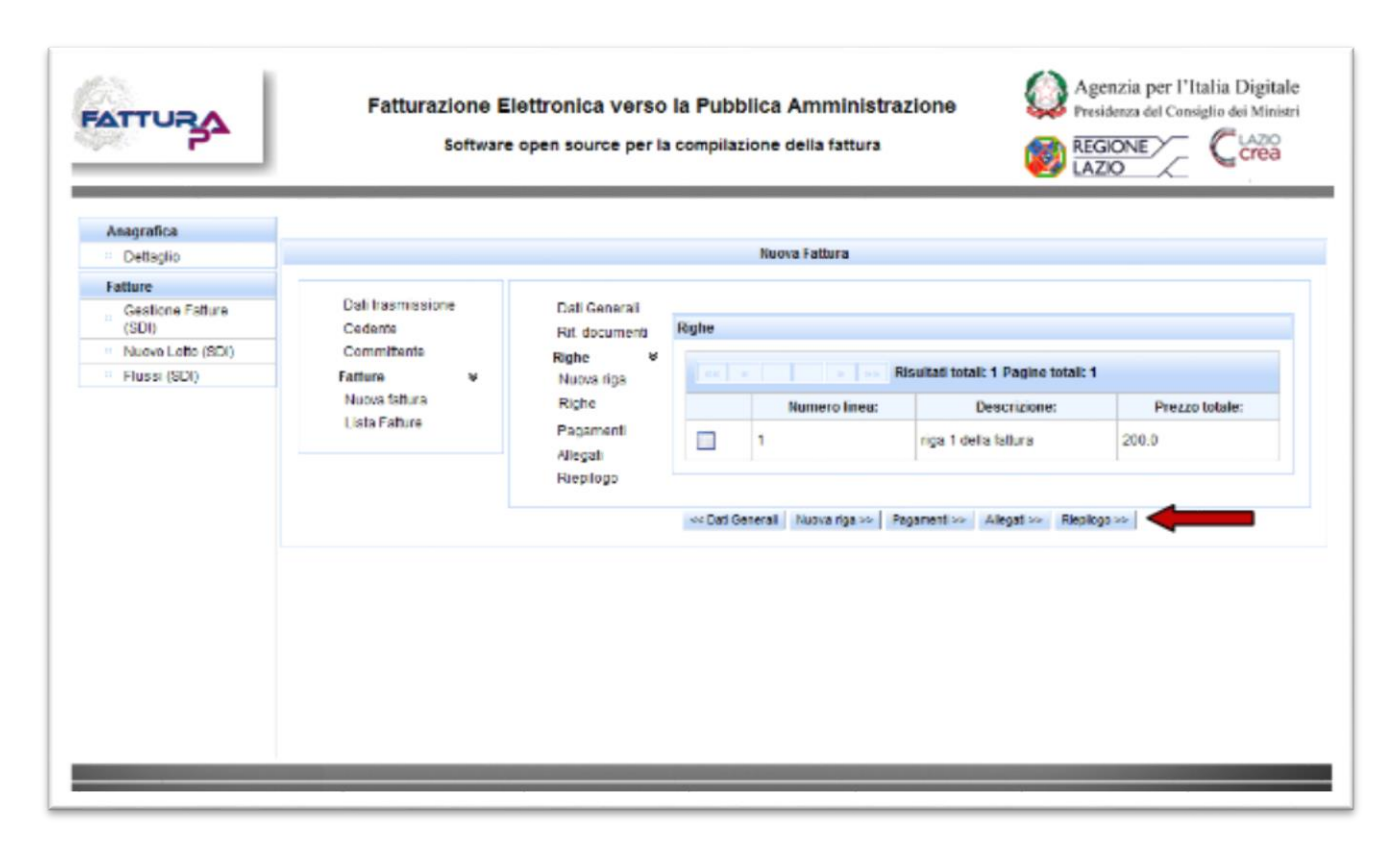

L'utente visualizzerà il riepilogo dei dati della fattura inseriti e dovrà procedere alla conferma cliccando sul bottone "Salva".

|        |                                                | Rev. | 1.0                      |
|--------|------------------------------------------------|------|--------------------------|
| ( crea | Modulo di fatturazione Attiva – Manuale utente | Data | 15.07.2014               |
| Crea   |                                                | Pag  | z. <b>14</b> a <b>18</b> |

|            | 1                              |                       |                                           | 10            |                         |       |    |
|------------|--------------------------------|-----------------------|-------------------------------------------|---------------|-------------------------|-------|----|
| 0          |                                |                       |                                           | Nuova Fallura |                         |       |    |
| e Fatture  | Defi trasmissione              | Dati Conerali         | Dati Generali                             |               |                         |       |    |
| otto (SDI) | Committente                    | Rit. documenti        |                                           |               | <br>                    |       |    |
| 3D()       | Fatture ¥                      | Nuova riga            | Tipe doc.: •                              | FATTURA       | Divisa: •               | EUR   |    |
|            | Nuova fattura<br>Lista Fatture | Righe                 | Osta doc. •                               | lug 15, 2014  | Numero doc              | 834   |    |
|            |                                | Allegati<br>Riepilogo | Importo totale:                           | 0,00          | Importo arrotondamento: | 0.00  |    |
|            |                                |                       | Causale doc:                              |               |                         |       |    |
|            |                                |                       | Emessa al sensi art.<br>73:               | NO            |                         |       |    |
|            |                                |                       | Norma di rif. (Roverse<br>charge):        |               |                         |       |    |
|            |                                |                       | Replogo                                   |               |                         |       |    |
|            |                                |                       | Aliquota IVA:                             | 22,00         |                         |       |    |
|            |                                |                       | Natura prestazione:                       |               |                         |       | w. |
|            |                                |                       | Spese accessorie:                         |               | Arrolondamento:         |       |    |
|            |                                |                       | Imponibile importo:                       | 200,00        | imposts. •              | 44,00 |    |
|            |                                |                       | Esigibilità IVA:                          |               |                         |       |    |
|            |                                |                       | Norma di rifi per prestazioni esenti IVA. |               |                         |       |    |
|            |                                |                       | Saka                                      |               |                         |       |    |

Al termine dell'inserimento, selezionato il bottone "Salva lotto", sarà possibile salvare il Lotto fattura in formato SDI.

| etagle Nuova Fatture  Solono Fatture  Dati trasmissione  Cedente  Committete  Fatture  Nuova fattura  Lista Fatture  Numero doc.:  Data doc.:  Tipo doc.:  Importo totale:  Salva lofo >>  Nanva tetura >>                                                                                                    | grafica         |                   |             |                                       |                                |            |                 |
|----------------------------------------------------------------------------------------------------|-----------------|-------------------|-------------|---------------------------------------|--------------------------------|------------|-----------------|
| Intre       Def trasmissione       Lista Fatture         Codente       Commitence       Fatture       Importo totali: 1         Fatture       Mumero doc.:       Data doc.:       Tipo doc.:       Importo totali: 1         Ista Fatture       0       0       Importo totali: 1       Importo totali: 1         Solva lotto >>       Solva lotto >>       Nueves tetture >>       Importo totali: 1                                                                           | Detaglo         |                   |             | Nu                                    | ova Fattura                    |            |                 |
| Castions Fature<br>(SOI)       Dati trasmissions<br>Castine<br>(SOI)       Lista Fature       Lista Fature         Fature<br>Nuova Loto (SDI)       Fature<br>Nuova fatura<br>Lista Fature       Mumero doc.:       Data doc.:       Tipo doc.:       Importo totalic:         Nuova fatura<br>Lista Fature       604       15-lug-2014       TD_01       0                                                                                                    | itture          |                   |             |                                       |                                |            |                 |
| Cedente       Ormittente       Risultati totali: 1 Pagine totali: 1       Tipo doc::       Importo totalic:         Fatture       V       Numero doc.:       Data doc.:       Tipo doc.:       Importo totalic:         Elistia Fatture       Salva lotto >>       Risultati totali: 1 Pagine totali: 1       Tipo doc.:       Importo totalic:         Elistia Fatture       Salva lotto >>       Risultati totali: 1       Tipo doc.:       Tipo doc.:       Importo totalic: | Gestione Fature | Dati trasmissione | Lista Fattu | re                                    |                                |            |                 |
| Flassi (SD)     Fatture     V     Numero doc.:     Data doc.:     Tipo doc.:     Importo totale:       834     15-lug-2014     TD_01     0                                                                                                    | (SDI)           | Cedente           |             | Diaut                                 | Hadi tatali: 4 Passian tatali: |            |                 |
| Nueva fattura     Nueva fattura       Lista Fature     634       15-lup-2014     TD_01       0                                                                                                    | Fluggi (SDI)    | Estimo            |             | i i i i i i i i i i i i i i i i i i i | tali totali: 1 Pagine totali:  |            |                 |
| Lista Fature         634         15-lug-2014         TD_01         0           Salva lotto >>                                                                                                    | 10881(301)      | Nueva fattura     |             | Numero doc.:                          | Data doc.:                     | Tipo doc.: | Importo totale: |
| Salva lofto >> Numes tertura >>                                                                                                    |                 | Lista Fatture     |             | 634                                   | 15-lug-2014                    | TD_01      | 0               |
| Salva lotto **                                                                                                    |                 |                   |             |                                       |                                |            |                 |
| Salva lotto 🚧 humon fortura se                                                                                                    |                 |                   |             |                                       |                                |            |                 |
|                                                                                                    |                 |                   |             |                                       |                                |            |                 |
|                                                                                                    |                 |                   |             |                                       |                                |            |                 |

|         | Modulo di fatturazione Attiva – Manuale utente                                                                      | Rev.<br>Data | 1.0       15.07.2014       ag. 15 a 18                                          |                 |
|---------|----------------------------------------------------------------------------------------------------|--------------|---------------------------------------------------------------------------------|-----------------|
| FATTURA | Fatturazione Elettronica verso la Pubblica Amministrazion<br>ŝoftware open source per la compilazione della fattura | e 💭          | Agenzia per l'Italia Digi<br>Presidenza del Consiglio del Mi<br>REGIONE<br>AZIO | itale<br>nistri |
|         | LOTTO SALVATO CON SUCCESSO                                                                                          |              |                                                                                 |                 |
|         | Il lotto corrente è stato salvato correttamente                                                                     |              |                                                                                 |                 |
|         | CK                                                                                                    |              |                                                                                 |                 |
|         |                                                                                                    |              |                                                                                 |                 |

Nel Menu Fatture – Flussi (SDI), è possibile ricercare la fattura inserita.

| Anagrafica                                                            |                                                                             |
|-----------------------------------------------------------------------|-----------------------------------------------------------------------------|
| <ul> <li>Detaglio</li> </ul>                                          | Ricerca                                                                     |
| Fatture<br>Gestione Fatture<br>(SDI)<br>Nuovo Lotto (SDI)<br>Flucture | PINA bedente:<br>PINA committente:<br>Data caricamento (da):<br>Codice IPA: |
|                                                                       | Ricerca                                                                     |
|                                                                       |                                                                             |
| 1                                                                     |                                                                             |
|                                                                       |                                                                             |

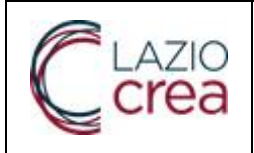

| Anagrafica                                     |             |                    |                               |            |                  |                              |             |  |  |  |
|------------------------------------------------|-------------|--------------------|-------------------------------|------------|------------------|------------------------------|-------------|--|--|--|
| Dottaglio                                      |             | Lista flussi (SDI) |                               |            |                  |                              |             |  |  |  |
| Fatture                                        | Inda I      |                    | ultati totali: 22 Pagine tota | dr 7       |                  |                              |             |  |  |  |
| <ul> <li>Gestione Fatture<br/>(SDI)</li> </ul> |             | RIVA cedente       | RIVA committente              | Codice IPA | Data caricamento | Nome file                    | Stato lotto |  |  |  |
| Nuovo Lotto (SDI)                              |             |                    |                               |            |                  |                              |             |  |  |  |
| Flussi (SDI)                                   | E E V       | 80143490581        | 97149560589                   | LAZ000     | 15-lug-2014      | IT80143490581_0000M.xml      | BOZZA       |  |  |  |
|                                                | 1           | 04743741003        | 97071170837                   | LA41A0     | 11-lug-2014      | IT04743741003_0000L.xml      | INSERITO    |  |  |  |
|                                                | 10          | 04743741003        | 00910431009                   | LA2000     | 11-lug-2014      | IT04743741003_0000Kaml       | INSERITO    |  |  |  |
|                                                | II II 🖉 🖬   | RSSMRA70A15H501G   | 80143490581                   | ABC123     | 30-giu-2014      | ITRSSMRA70A16H601G_0000J.aml | BOZZA       |  |  |  |
|                                                | in 🐩 🚺 📝    | 80143490581        | NGLSRN78M53H501M              | LAZ000     | 24-glu-2014      | IT80143490581_00001xml       | BOZZA       |  |  |  |
|                                                | 10          | 80143490581        | MGLSRN78M53H501M              | LAZ000     | 24-90-2014       | IT80143490581_0000H.xml      | INSERITO    |  |  |  |
|                                                | II II 🖉 🖉   | 80143490581        | 80143490581                   | PL24HF     | 20-giu-2014      | IT80143490581_0000G.cml      | BOZZA       |  |  |  |
|                                                | in 🐩 🖸 🖗    | 80143490581        | 42424243311                   | LAZ000     | 19-gu-2014       | IT80143490581_0000F.xml      | BOZZA       |  |  |  |
|                                                | 10          | 01707160436        | 97735020584                   | UF4NUD     | 12-glu-2014      | IT01707160436_0000E ami      | INSERITO    |  |  |  |
|                                                | 10          | 02003000227        | 12332343453                   | 123423     | 8-giu-2014       | IT02003000227_0000D.xml      | INSERITO    |  |  |  |
|                                                | III III 💓   | 02003000227        | 01485460437                   | BNDWSW     | 30-mag-2014      | 1102003000227_0000C.xml      | BOZZA       |  |  |  |
|                                                | <b>** •</b> | 02003000227        | 80143490581                   | LAZODO     | 30.man.2014      | (T02003000227_0000B um)      | INSERITO    |  |  |  |

L'utente, in base alla Legenda indicata nella schermata, può:

- •Visualizzare gli eventi da Lista eventi
- •Scaricare la fattura da Download Lotto
- •Modificare la fattura da Modifica lotto
- •Conferma inserimento lotto

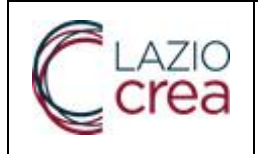

| Anagrafica                           |                       |                                           |                                                                                                    |                 |             |                 |            |            |
|--------------------------------------|-----------------------|-------------------------------------------|----------------------------------------------------------------------------------------------------|-----------------|-------------|-----------------|------------|------------|
| Detaglio                             |                       |                                           |                                                                                                    | Lista flussi (S | SDI)        |                 |            |            |
| Fatture                              | and the second second |                                           | Questhali totale 22 Danina tota                                                                                                    | őr 2            |             |                 |            |            |
| Gestione Fature                      | Lista eventi          |                                           | normal total at raphe ton                                                                                                    |                 |             |                 | x          | Circle Law |
| <ul> <li>Numa Latta (SDB)</li> </ul> |                       |                                           |                                                                                                    |                 |             |                 | fie        | Stato lott |
| Flussi (SDI)                         | Nome                  | 11e   T8014349058                         | 1_0000M.sml                                                                                                    |                 |             |                 | Mami       | BOZZA      |
| - more franci                        | Data cancarry         | ento lug 15, 2014                         | 175                                                                                                    |                 |             |                 | N. com     | a lo parte |
|                                      |                       |                                           |                                                                                                    |                 |             |                 | JE AMI     | INSERTIC   |
|                                      | 100 00                | an a Risultati totali: 2 Pagine totali: 1 |                                                                                                    |                 |             |                 | 3K.xmi     | INSERITO   |
|                                      | Data                  |                                           | Descriptione         State           Aggiomamento flusso eseguito con successo.         80224           Flusso correttamente inserito aul sistema         80274 |                 |             | Stato lotto     | 10 00001   | 00324      |
|                                      | 15/07/2014 16:21:1    | D Aggio                                   |                                                                                                    |                 |             | BOZZA           | 16_0000341 | DULLA      |
|                                      | 15/07/2014 16:20:3    | 4 Fluss                                   |                                                                                                    |                 |             | 80ZZA           | JLami      | BOZZA      |
|                                      |                       | 80143490581                               | MCL8RN78N53H501M                                                                                                    | LAZ000          | 24-glu-2014 | IT80143490581_0 | Imx H0000  | INSERITO   |
|                                      | 🗆 🖀 🚺 🐼               | 80143490581                               | 80143490581                                                                                                    | PL24HF          | 20-glu-2014 | ITB0143490581_0 | 0000G xml  | BOZZA      |
|                                      | 🗆 🐃 🚺 🖗               | 80143490581                               | 42424243311                                                                                                    | LA2000          | 19-giu-2014 | 1180143490581_0 | 0000F.xml  | BOZZA      |
|                                      | 10                    | 01707100435                               | 97735020584                                                                                                    | UF4NU9          | 12 glu 2014 | IT01707160436_0 | 0000E.xml  | INSERITO   |
|                                      | 10                    | 02003000227                               | 12332343453                                                                                                    | 123423          | 6-çlu-2014  | IT02003000227_0 | Ims G0000  | INSERITO   |
|                                      | 🗆 🖀 🖬 🗑 😭             | 02003000227                               | 01486450437                                                                                                    | BNDWSW          | 30-mag-2014 | IT02003000227_0 | 0000C aml  | BOZZA      |
|                                      |                       |                                           |                                                                                                    |                 |             |                 |            |            |

Dopo l'immissione del lotto, lo stato della fattura è "in attesa conferma".

A questo punto, per confermare l'inserimento del lotto,

è necessario che il cedente clicchi sulla relativa icona, avanzando lo stato della fattura in "inserito"

| Anagrafica                                    |           |                   |                               |             |                  |                              |           |  |  |  |
|-----------------------------------------------|-----------|-------------------|-------------------------------|-------------|------------------|------------------------------|-----------|--|--|--|
| <ul> <li>Dettaglio</li> </ul>                 |           | Lista Russi (SUI) |                               |             |                  |                              |           |  |  |  |
| Fatture                                       |           | Pierro Pierro     | ultati totali: 22 Dagina tota | 41- 2       |                  |                              |           |  |  |  |
| <ul> <li>Gestione Fature<br/>(SDI)</li> </ul> |           | PB/A cadente      | PNE committente               | Codice IPA  | Data caricamento | Rome Ne                      | State Int |  |  |  |
| Nuovo Lotto (SDI)                             |           | FINA CEVENILE     | Farm Commission               | CONICC IT M | cancanemo        | invite ite                   | June form |  |  |  |
| Flussi (SDI)                                  |           | 80143490581       | 97149560589                   | LAZ000      | 15-lug-2014      | IT80143490581_0000M.xml      | BOZZA     |  |  |  |
|                                               | 10        | 04743741003       | 97071170837                   | LA41A0      | 11-lug-2014      | IT04743741003_0000Lxml       | INSERITO  |  |  |  |
|                                               | 10        | 04743741003       | 08910431009                   | LAZ000      | 11-lug-2014      | IT04743741003_0000K.aml      | INSERITO  |  |  |  |
|                                               | a 🖀 🖸 🐲   | RSSMRA70A15H501G  | 80143490581                   | ABC123      | 30-glu-2014      | ITRSSNRA70415H501G_0000J.xml | BOZZA     |  |  |  |
|                                               | II II 🖉 💓 | 80143490581       | NGLSRN78M53-1501M             | LAZ000      | 24-giu-2014      | IT80143490581_00001xml       | BOZZA     |  |  |  |
|                                               | 1         | 80143490581       | MGLSRN78M53H501M              | LA2000      | 24-giu-2014      | IT80143490581_0000H.xml      | INSERTO   |  |  |  |
|                                               | III 🎬 🚺 💓 | 80143490581       | 80143490581                   | FL24HF      | 20-glu-2014      | IT80143490581_0000C.xml      | BOZZA     |  |  |  |
|                                               | III III 🖉 | 80143490581       | 42424243311                   | LAZ000      | 19-giu-2014      | IT80143490581_0000Fami       | BOZZA     |  |  |  |
|                                               | 1         | 01707160436       | 97735020584                   | UF4NU9      | 12-giu-2014      | IT01707160438_0000E.xml      | INSERITO  |  |  |  |
|                                               | 1         | 02003000227       | 12332343453                   | 123423      | 5-giu-2014       | IT02003000227_0000D.xml      | INSERTO   |  |  |  |
|                                               | a 🖀 🖬 🐼   | 02003000227       | 01485460437                   | BNDWSW      | 30-mag-2014      | IT02003000227_0000C.xml      | BOZZA     |  |  |  |
|                                               | 50        | 02003000227       | 80143490581                   | LA2000      | 30-mag-2014      | IT02003000227_00008 zml      | INSERTO   |  |  |  |

Nel Menu Fatture – Gestione Fatture (SDI), è possibile ricercare la fattura inserita in un lotto di fatture in stato "inserito".

|      |                                                | Rev. | 1.0                      |
|------|------------------------------------------------|------|--------------------------|
| crea | Modulo di fatturazione Attiva – Manuale utente | Data | 15.07.2014               |
|      |                                                | Pag  | g. <b>18</b> a <b>18</b> |

| Dellastic         |                         | Discourse                          |   |
|-------------------|-------------------------|------------------------------------|---|
| Dedagilo          |                         | ROFCE                              |   |
| tture             | PINA committente:       |                                    |   |
| Gestion           |                         |                                    | _ |
| (SDI)             | Data cancamento (da):   | Data cancamento (a).               |   |
| Nuovo Lotto (SDI) | Data fatura (da):       | Data fatura (a):                   |   |
| Plussi (SDI)      | Codice IPs destinatado: |                                    |   |
|                   |                         |                                    |   |
|                   | Stato fattura:          | <ul> <li>Numero fatura:</li> </ul> |   |
|                   |                         | Ricerca                            |   |
|                   |                         |                                    |   |
|                   |                         |                                    |   |
|                   |                         |                                    |   |
|                   |                         |                                    |   |
|                   |                         |                                    |   |
|                   |                         |                                    |   |
|                   |                         |                                    |   |
|                   |                         |                                    |   |
|                   |                         |                                    |   |
|                   |                         |                                    |   |
|                   |                         |                                    |   |
|                   |                         |                                    |   |

| Denagilo          |            | sterio intere auger                   |                |            |                      |                                 |                                            |                     |  |  |  |  |
|-------------------|------------|---------------------------------------|----------------|------------|----------------------|---------------------------------|--------------------------------------------|---------------------|--|--|--|--|
| fatture           | feel a     | Risultati totali: 13 Pagine totali: 1 |                |            |                      |                                 |                                            |                     |  |  |  |  |
| (SDI)             | Azioni     | Numero doc.                           | Data doc.      | Stato doc. | Tipo doc.            | Cedente                         | Committente                                | Data ricezione      |  |  |  |  |
| Nuovo Lotto (SDI) | <b>(</b> ) | 04                                    | 10/07/2014     | NOCRTA     | TD01                 | Tullio D1 (mo (04743741003)     | Nave Alfredo Robico OR 205 (87074170837)   | 11/07/2014 10:20:06 |  |  |  |  |
| Flussi (SDI)      |            | 51                                    | Parar la la re | machine    | 1001                 |                                 | have sheed reads or add (and through)      | 11012014 10.38.00   |  |  |  |  |
|                   |            | 23                                    | 10/07/2014     | INSERITA   | TD01                 | ASL F (04743741003)             | PROVA (08910431009)                        | 11/07/2014 11:04:16 |  |  |  |  |
|                   |            | 2525                                  | 23/06/2014     | INSERITA   | TD01                 | HD Fatturazione (80143490581)   | SAERINA MAGLIOCCO (MGLSRN78M53H501M)       | 24/08/2014 10:20:35 |  |  |  |  |
|                   | 1          | 3333                                  | 01/05/2014     | INSERITA   | TD01                 | HD Fatturazione (80143490581)   | SAERINA MACLIOCOD (MCL8RN78M53H501M)       | 24/05/2014 10:20:35 |  |  |  |  |
|                   |            | 54654645                              | 05/05/2014     | INSERITA   | TD01                 | Sabrina Magliocco (02003000227) | regione lazio (12332343453)                | 06/05/2014 08:51:35 |  |  |  |  |
|                   |            | 875875075                             | 28/05/2014     | INSERITA   | TD01                 | Sabrina Magliocco (02003000227) | regione lazio (80143490581)                | 30/05/2014 09:19:39 |  |  |  |  |
|                   | 1          | 123                                   | 13/05/2014     | INSERITA   | TD01                 | Sabrina Magliocco (02003000227) | MEF (MGLSRN78M53H501M)                     | 28/05/2014 07:04:47 |  |  |  |  |
|                   | 1          | 777                                   | 13/05/2014     | INSERITA   | TD01                 | Sabrina Magliocco (02003000227) | Sabrina Maglecco (NGLSRN78N53H501W)        | 28/05/2014 09:16:10 |  |  |  |  |
|                   |            | 5856                                  | 18/05/2014     | INSERITA   | TD01                 | giovanni solano (02003000227)   | ghfugyfuyfjuth (12332343453)               | 19/05/2014 11:10:50 |  |  |  |  |
|                   | 1          | 121212121                             | 18/05/2014     | INSERITA   | TD01                 | giovanni solano (02003000227)   | AZIENDA USL ROMA A (MGLSRN78M53H501M)      | 19/05/2014 11:10:48 |  |  |  |  |
|                   | 1          | 2                                     | 18/05/2014     | INSERITA   | TD01                 | giovanni solano (02003000227)   | PROVINCIA AUTONOMA DI TRENTO (00337460224) | 19/05/2014 09:07:22 |  |  |  |  |
|                   |            | 001                                   | 11/05/2014     | INSERITA   | TD01                 | Alfa S.p.a. (RSSNRA20401H501G)  | Agenzia per ilitalia (01486460437)         | 12/05/2014 10:09:48 |  |  |  |  |
|                   |            | T0001                                 | 30/04/2014     | INSERITA   | TD01                 | ROSSI MARIO (RSSMRA20401H501G)  | MARIA ROSSI (RSSMRA20401H501G)             | 08/05/2014 14:29:23 |  |  |  |  |
|                   |            | lanata                                |                |            |                      |                                 |                                            |                     |  |  |  |  |
|                   |            | - of teach                            |                |            |                      |                                 |                                            |                     |  |  |  |  |
|                   |            | Download tatlura.                     |                |            | 🗄 Visualizza fatura. |                                 |                                            |                     |  |  |  |  |

E di ognuna è possibile effettuare il download della singola fattura in formato xml, visualizzarla in formato pdf e, se presenti, visualizzare i relativi allegati.